| Name | Class Period | Date |  |
|------|--------------|------|--|
|      |              |      |  |

## Gene Annotation Activity Three: Defining Protein Products for a Gene Model

Use the information from the corresponding website to complete the questions on this worksheet.

- 1. Briefly describe an Open Reading Frame.
- 2. What is the function of the ORF Finder portal in the Annotation Tool? Describe what id does and how it finds an ORF.
- 3. What is the first amino acid produced during translation of mRNA to Protein by a ribosome?
- 4. List two criteria you could use in selecting an ORF for a gene model?
- 5. Describe the difference between a BLASTp and BLASTn query.

PDF created with pdfFactory trial version <u>www.pdffactory.com</u>

- 1. The protein coding region of a gene, it is a sequence of codons without any stop codons ideally containing a start codon and possibly a stop codon at the end
- 2. This portal links to the NCBI website and accesses the data stored there about each reading frame in order to create a list of potential open reading frames
- 3. Methionine
- 4. Length, Presence of Start/Stop codons, and the relative size compared to the gene model
- 5. BLASTp searches protein databases for similar amino acid sequences while BLASTn does the same for nucleotide sequences (DNA and mRNA).

6.

PDF created with pdfFactory trial version <u>www.pdffactory.com</u>

- 7. The Evidence Plot and the Evidence Table
- 8. The Evidence Plot
- 9. The entire structure (all of the exons) are added to the (green) gene model
- 10. First click and it is selected (not the other exons on the same structure) on the second click it is deselected.
- 11. The coordinates of the exon correspond to nucleotide bases in the genome, basically defining where the exon starts and stops in the sequence a chromosome
- 12. The Max Sim Score and the number of cDNA and EST structures that contain the exons in question
- 13. A color block represents a groups of variants for the same exon, so only one should be selected for each gene model
- 14. Exons